Cloudfun 亦資訊科技有限公司

# 1會員端

## 1.1 註冊文化部會員

### 1.1.1 功能說明

修護師/機構欲申請國家工藝檢測修護服務網服務時, 需先前往藝文會員 中心註冊會員,以下將說明註冊流程:

|                                                                     | 會員登入           |  |
|---------------------------------------------------------------------|----------------|--|
| 一已加入文化部藝文會員中心網站一                                                    | 會員報號           |  |
| Recently i Culture                                                  |                |  |
| Bithane Catholait Minnay Bank<br>國家文化記憶庫 iCulture                   |                |  |
| ● 二十 台湾社区道 ● 二十八番                                                   | 驗證碼 37666 + ≈  |  |
| * 用 日 和 初 * ★ ★ * 年 日         養文活動手台           台湾社區通         藝文活動干台 | 忘記帳號/密碼   加入會員 |  |
|                                                                     | 载入             |  |
| 文化部-影音平台 臺灣歷史學習資源平臺                                                 |                |  |
| 若忽已成為以上網站之會員,請使用同一組織號與密碼登入                                          | 快速型入           |  |
|                                                                     |                |  |
|                                                                     |                |  |
|                                                                     |                |  |

## 1.1.2註冊流程

(1)國家網站右上角的「登入」按鈕,會導向藝文會員中心登入頁,找 到「加入會員」按鈕並點擊。 Cloudfun Edwards Technolog (2). Th 雪方資訊科技有限公司

| 會昌帳號 |         |            |    |
|------|---------|------------|----|
|      |         |            |    |
| 會員密碼 |         |            |    |
| 驗證碼  | 536     | <b>∢</b> » | С  |
|      | 忘記帳號/密研 | 5   Ju     | 入會 |

(2) 勾選同意書。

(3) 點擊「下一步」按鈕。

#### 同意書確認

歡迎您加入會員,當您使用各網站會員服務時,將會依據各網站服務性質,而遵守其所公告之服務條款或相關規定。

| []a]                                                                                                    |
|----------------------------------------------------------------------------------------------------|
| 國立臺灣工藝研究發展中心                                                                                                    |
| 國家工藝檢測修護知識網服務條款                                                                                                    |
| 當您註冊完成時,即表示您已閱讀、瞭解並同意接受本服務條款之所有內容以及本網站之相關使用規範及服務條款。國立臺灣工藝研究發展中心國家工藝檢<br>測修護知識網(以下簡稱「本網站」)有權於任何時間修改或變更前開條款之內容,並公佈於網站上,請您隨時注意該等修改或變更。若您於任何修改或變更<br>後繼續使用本網站,則視為您已閱讀、瞭解並同意接受該等修改或變更。 |
| ■含具定義                                                                                                    |
| 當您註冊完成,即表示您已成為國立臺灣工藝研究發展中心及文化部會員並享有本網站及文化部提供之會員服務。                                                                                                    |
| ■本網站提供之會員服務內容                                                                                                    |
| 本網站提供會員管理(包含新增、修改、刪除)會員資訊之功能。                                                                                                    |
|                                                                                                    |
|                                                                                                    |
| (4)填寫會員註冊資料(紅色米號者為必填),填畢點擊「下一步」持<br>鈕。                                                                                                    |

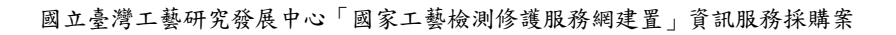

Cloudfun Marinar Techning (D. . Th 公师資訊科技有限公司

|           | 會員註冊                              |  |
|-----------|-----------------------------------|--|
| * 帳號:     | 請輸入4-40位英數字                       |  |
| * 姓名:     | 請填寫真實姓名                           |  |
| * 郵遞區號:   | 請選擇 > 請選擇 >                       |  |
| * Email : | 重要資訊將透過此Email與您聯繫!                |  |
| * 手機號碼:   | 請填入數字,不需輸入任何符號(例:0910999999)      |  |
| *密碼:      |                                   |  |
| *再次輸入密碼:  | ▼ 請設定8-20位英文及數字混合密碼,英文區分大、小寫。 下一步 |  |
| (5) 送出;   | 表單出現認證提示,點擊確定按鈕。                  |  |

Cloudfun Extension Technice Co. D 雪方資訊科技有限公司

|        | member.moc.gov.tw<br>請進行會員認證,以完成註冊 | 顧示                                      | <b>修護知識網</b> ] |
|--------|------------------------------------|-----------------------------------------|----------------|
| ·      |                                    | · ▲ ● ● ● ● ● ● ● ● ● ● ● ● ● ● ● ● ● ● | 公告~            |
| Ĩ      |                                    | 會員註冊                                    |                |
| Jelie. | * 帳號:                              | cloudfunadmin                           |                |
|        | * 姓名:                              | 王保懋                                     |                |
|        | * 郵遞區號:                            | 彰化縣 > 和美鎮508 >                          |                |
| ()*    | * Email :                          | karen@cloudfun.com.tw                   |                |
|        | * 手機號碼:                            | 0936231875                              |                |
|        | *密碼:                               | •••••                                   |                |
|        | *再次输入密碼:                           | ●<br>請設定8-20位英文及數字混合密碼,英文區分大、小寫。<br>    |                |
| (6)    | 選擇其中一個語<br>件驗證碼」按約                 | 忍證方式,以下示範使用郵件驗證碼,點擊「寄<br>扭。             | 發郵             |
|        | 請                                  | 您選擇以下任一方式,取得驗證碼                         |                |

| 電子郵件: | the second second second second second second second second second second second second second second second se | 寄發郵件驗證碼 |
|-------|----------------------------------------------------------------------------------------------------|---------|
| 手機號碼: | 100000.071                                                                                                    | 寄發簡訊驗證碼 |

(7) Email 收到驗證信件,複製驗證碼貼到輸入驗證碼頁面,按下「認證」按鈕(需注意驗證碼效期只有15分鐘)。

Cloudfun 加資訊科技有限公司

| 國家工藝檢測修護知識網會                                                         | 會員認證信                                                                                                    |  |
|----------------------------------------------------------------------|----------------------------------------------------------------------------------------------------|--|
| M member@moc.gov.tw<br>收件者: ⊚                                        |                                                                                                    |  |
| 您好                                                                   |                                                                                                    |  |
| 歡迎您註冊成為 國家工藝<br>請點選以下連結確認您的<br>https://member.moc.gov<br>當您完成認證程序後,即 | 魯檢測修護知識網 網站會員。<br>J電子信箱,完成會員帳號開通作業。<br>√tw/MOCMC/M0013/confirmEmail?VERIFICATION_CODE=3784&VERIFICATION_TYPE=E&SYS_ID=NTCRI_cci,您的驗證碼為3784<br>J可享受本網站認證權益。 |  |
| 此為系統自動通知信,請                                                          | 物直接回信!                                                                                                    |  |
|                                                                      | 請輸入認證碼                                                                                                    |  |
| *驗證碼:                                                                | 請輸入驗證碼,驗證碼於15分鐘內有效                                                                                                    |  |
|                                                                      | 驗證碼已於2025/04/17 14:55:05發到您的Email帳號<br>,請收取驗證碼。驗證碼於15分鐘內有效。<br>認證                                                                                          |  |
|                                                                      |                                                                                                    |  |

(8)認證成功後,點擊「回原網站」按鈕,繼續申請國家工藝檢測修護 服務網服務。

## 1.2 會員登入

1.2.1 功能說明

若您已持有藝文會員中心帳號,可直接登入;於國家工藝檢測修護服務網 點擊「登入」會將其導向至文化部藝文會員中心的登入頁面,於該頁面登 入成功後,系統會再將其導向至本平台。接著本服務會判斷此會員是否已 通過審核。

若尚未通過審核,會將其引導到審核表單填寫流程中。而若會員已通過審 核,會將其導向至前台會員的個人頁面中。

| 口如3.文化就基文会是由心细处                                                                                                    | 會員登入           |
|----------------------------------------------------------------------------------------------------|----------------|
|                                                                                                    | 會員帳號           |
| iCulture                                                                                                    | 会员來碼           |
| 国家文化記憶庫 iCulture                                                                                                    | •              |
| ◎~~~~~                                                                                                    | 驗證碼 37666 4 ≈  |
| 日本         ●         ●         ●         ●         ●         ●         ●         ●         ●         ●         ●         ●         ●         ●         ●         ●         ●         ●         ●         ●         ●         ●         ●         ●         ●         ●         ●         ●         ●         ●         ●         ●         ●         ●         ●         ●         ●         ●         ●         ●         ●         ●         ●         ●         ●         ●         ●         ●         ●         ●         ●         ●         ●         ●         ●         ●         ●         ●         ●         ●         ●         ●         ●         ●         ●         ●         ●         ●         ●         ●         ●         ●         ●         ●         ●         ●         ●         ●         ●         ●         ●         ●         ●         ●         ●         ●         ●         ●         ●         ●         ●         ●         ●         ●         ●         ●         ●         ●         ●         ●         ●         ●         ●         ●         ●         ● | 忘記帳號/密碼   加入會員 |
|                                                                                                    | 载入             |
| 文化部-影音平台 臺灣歷史學習資源平臺                                                                                                    |                |
| 若忽已成為以上網站之會員,請使用同一組帳號與密碼整入                                                                                                    | 快速登入           |
|                                                                                                    | FF 🗲           |
|                                                                                                    |                |
|                                                                                                    |                |

- 1.3 會員審核表單
- 1.3.1 功能說明

Cloudfur

未審核的會員須先檢視審核表單的填寫流程引導介紹後,接著編輯個人的 基本資料與資歷介紹,編輯完成後,可以上傳個人自身作品的相關資料, 待介紹資料跟作品皆整理完成後,便可送出申請。送出後,系統便會通知 管理員於後台審核該會員是否通過。

不論是否通過,待管理員審核完成後,系統皆會發送 Email 給會員通知審 核結果。

而審核不通過又分為兩種狀況,第一種為完全不通過,此狀況便會直接通 知該會員審核不通過。而第二種為需補件,可以補上缺少或有問題的資料 或附件後,重新送出審核,若為此種狀況,未通過審核的會員可在於會員 審核表單中補上缺少或須修改的資料後,重新送出審核;送出後,管理員 會再重新進行審核。

- 1.3.2 操作流程
  - (9)連結至「網站服務申請」頁,閱讀申請流程後點擊「前往註冊與申請」按鈕。

Cloudfun 病資訊科技有限公司

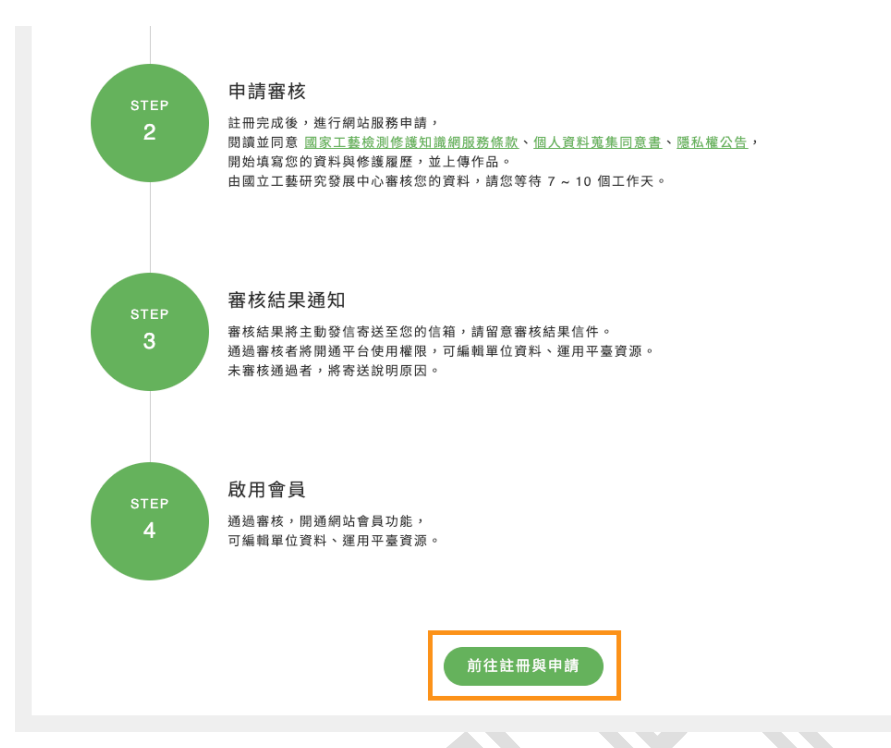

(10)登入/註冊文化部藝文會員中心成功後,系統導向成功頁。點擊「開始申請」按鈕。

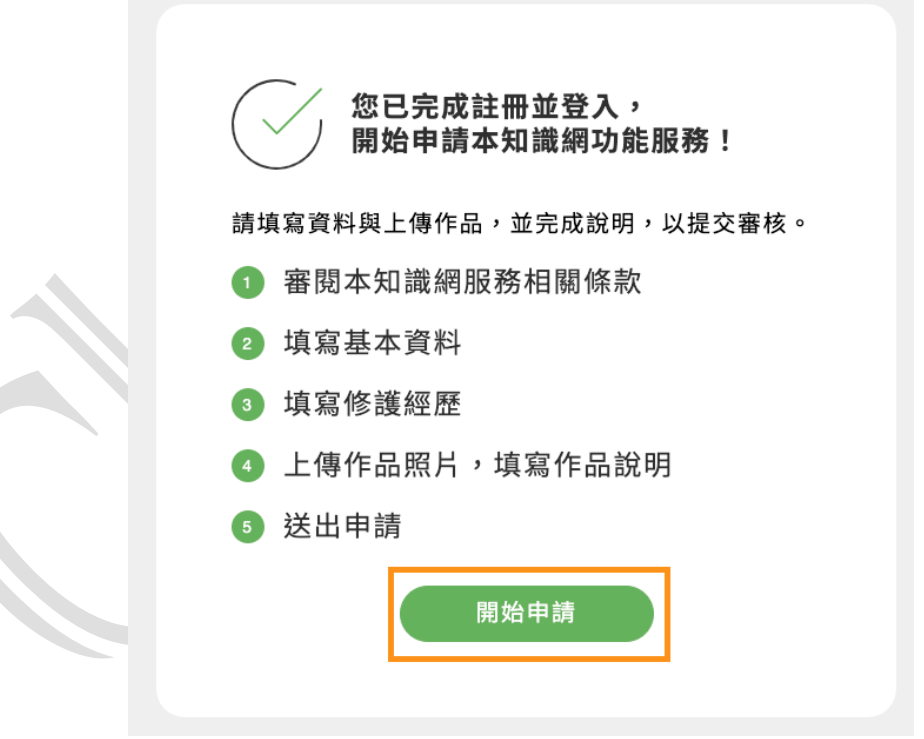

(11)步驟一「同意相關條款」 頁:

- 閱讀頁面上的條款內容,並勾選同意(欄位有紅色\*者為必填 選項)。
- 點擊「下一步」按鈕(「返回」按鈕則回到上一步)。

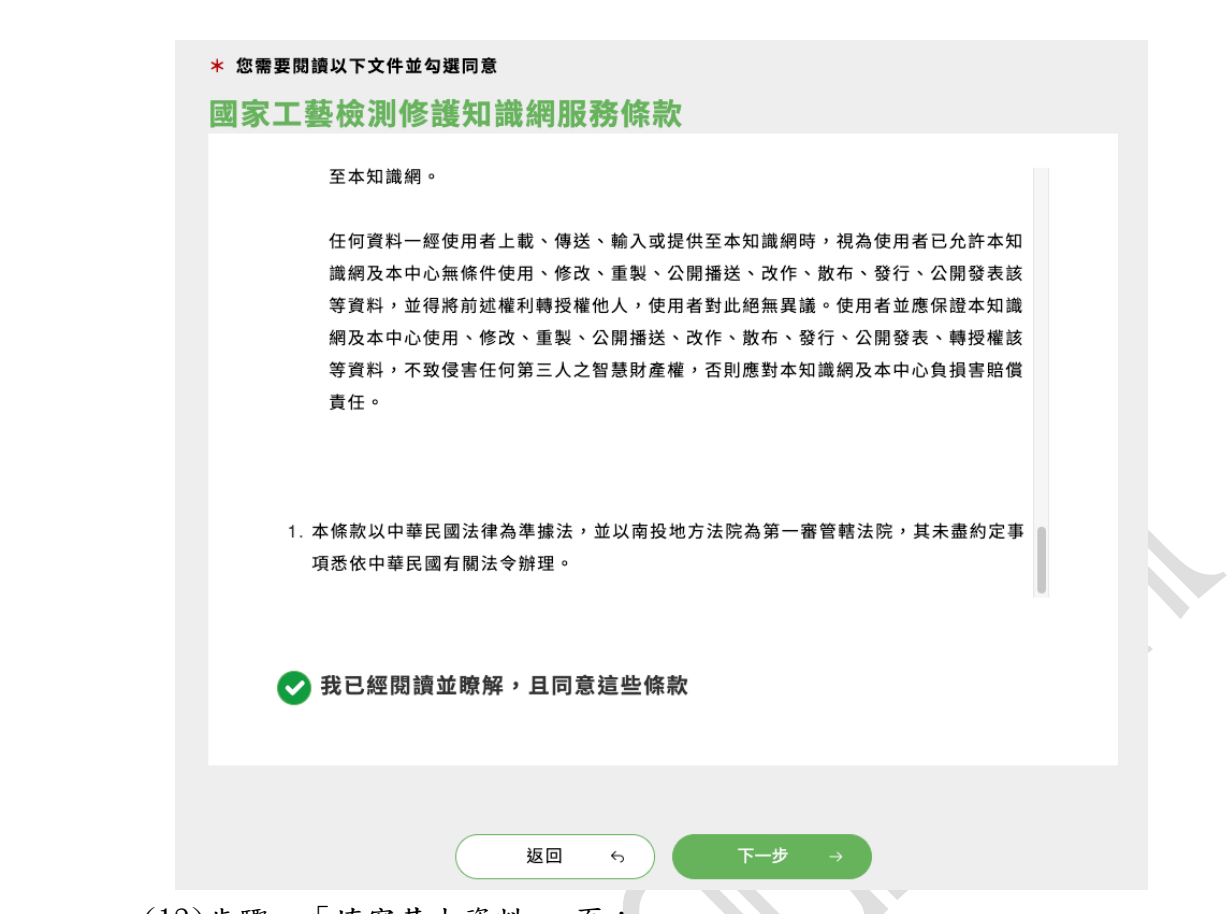

(12)步驟二「填寫基本資料」 頁:

Cloudfun branch in branch in the branch in the former in the former i

- 依申請者欲申請類別勾選修護師/機構。
- 依照欄位內容填寫:選擇修護師或機構,欄位內容會依據類別 而有所不同(欄位有紅色\*者為必填選項)。
- 點擊「下一步」按鈕(「返回」按鈕則回到上一步)。
- 點擊「儲存草稿」按鈕可儲存目前填寫進度但不送出,下一次
   再登入藝文會員中心後,系統會引導至未完成頁面。

| 資訊服務採購案 | Cloudfun<br>Farmer Annuelton<br>所證例科技有限公司 |
|---------|-------------------------------------------|
|         |                                           |
|         |                                           |
| 馬,不可修改。 |                                           |

| 🖌 粘刑                                                     |                                                                                    |                      |                       |                  |          |                        |  |
|----------------------------------------------------------|------------------------------------------------------------------------------------|----------------------|-----------------------|------------------|----------|------------------------|--|
| <ul> <li>● 類望</li> <li>● 機構</li> </ul>                   | 修護師                                                                                |                      |                       |                  |          |                        |  |
| 1. 144 144                                               | * 110                                                                              |                      | 1300 J 3.30           |                  |          |                        |  |
| * 機構:                                                    | 当相                                                                                 |                      | <b>普</b> 核翅           | <b>迦俊,顯</b> 不於音り | ₹名単之名柟,́ | 个可除成。                  |  |
|                                                          |                                                                                    |                      |                       |                  |          |                        |  |
| * 機構」                                                    | 也址                                                                                 |                      |                       |                  |          |                        |  |
| 縣巾                                                       | × î                                                                                | 」 以區 ∨               | 請項舄機構詳                | 細地北              |          |                        |  |
| * 機構                                                     | <b>灓絡電話</b>                                                                        |                      |                       |                  |          |                        |  |
| 請填寫相                                                     | 幾構聯絡電話,格                                                                           | 各式如 0X-XXXXC         | XXX v 09XX-XXXX       | XX               |          |                        |  |
| * 機構                                                     | Email                                                                              |                      |                       |                  |          |                        |  |
| 請填寫相                                                     | 幾構E-Mail,例如                                                                        | ] xxx@gmail.con      | n                     |                  |          |                        |  |
| * 機構1                                                    | 自責人                                                                                |                      |                       |                  |          |                        |  |
| 請填寫根                                                     | 機構負責人全名                                                                            |                      |                       |                  |          |                        |  |
|                                                          |                                                                                    |                      |                       |                  |          |                        |  |
| * 機構,                                                    | <b>、数</b> (人)                                                                      |                      |                       |                  |          |                        |  |
|                                                          |                                                                                    |                      |                       |                  |          |                        |  |
| * 機構                                                     | <b>战立年資</b> (年)                                                                    |                      |                       |                  |          |                        |  |
|                                                          |                                                                                    |                      |                       |                  |          |                        |  |
|                                                          |                                                                                    |                      |                       |                  |          |                        |  |
| * 機構:                                                    | 个紹(300字以)                                                                          | روخ                  |                       |                  | 4        | 》考範例                   |  |
| * 機構<br>寫下介約                                             | <b>介紹(300字以</b> )<br>沼                                                             | ቅ)                   |                       |                  | <u></u>  | \$考範例                  |  |
| * 機構;<br>寫下介約                                            | <b>个紹(300字以</b> )<br>召…                                                            | بة)                  |                       |                  | 4        | 参考範例                   |  |
| * 機構:<br>寫下介約                                            | <b>介紹(300字以</b> )<br>音                                                             | 內)                   |                       |                  | 9        | 参考範例                   |  |
| * 機構:<br>寫下介約                                            | <b>↑紹(300字以</b> Ⅰ<br>≅                                                             | 內)                   |                       |                  | 1        | \$考範例<br>//            |  |
| * 機構<br>寫下介約                                             | <b>介紹(300字以</b> )<br>召                                                             | <b>ਐ</b> )           |                       |                  | 1        | 参考範例                   |  |
| * 機構<br><sup>寫下介紹</sup><br>聯絡人資*                         | <b>介紹(300字以</b> )<br>व                                                             | 內)                   |                       |                  | 4        | ◆考範例<br>               |  |
| * 機構<br>寫下介紹<br><b>聯絡人資</b> #                            | <b>介紹(300字以</b> )<br>व                                                             | <u>ም</u> j)          |                       |                  | <u> </u> | <sup>\$</sup> 考範例<br>∠ |  |
| * 機構:<br>寫下介紹<br>勝絡人資*<br>* 聯絡                           | ↑紹(300字以)<br>व<br>斗<br>人姓名                                                         | ት)                   |                       |                  | 4        | ▶考範例<br>               |  |
| * 機構<br>寫下介紹<br>勝絡人資米<br>* 聯絡<br>請填寫:                    | <b>↑紹(300字以</b> )<br>習<br><b>、<br/></b>                                            | 內)                   |                       |                  | 4        | 多考範例                   |  |
| * 機構:<br>宮下介紹                                            | <b>介紹(300字以</b> )<br>音…<br><b>入姓名</b>                                              | 內)                   |                       |                  | 4        | <b>\$考範例</b><br>       |  |
| * 機構:<br>寫下介紹                                            | <b>介紹(300字以</b> )<br>召                                                             | 內)                   | om                    |                  | 4        | <b>▶考範例</b>            |  |
| * 機構:<br>寫下介紹<br>第格人資米<br>辦境寫:<br>* 聯絡.<br>請填寫:<br>* 聯絡. | <b>↑紹(300字以</b> )<br>音<br>、<br>、<br>、<br>、<br>、<br>、<br>、<br>、<br>、<br>、<br>、<br>、 | 內)                   | om                    |                  | 4        | ▶考範例<br>               |  |
| * 機構:<br>宮下介紹                                            | <b>个紹(300字以</b> )<br>召                                                             | 內)<br>刘如 xxx@gmail.c | om<br>X < 09XX-XXXXXX | X                |          | ▶考範例                   |  |
| * 機構:<br>寫下介紹                                            | <b>个紹(300字以</b><br>音                                                               | 內)<br>」如 xxx@gmail.c | om<br>X ~ 09XX-XXXXX  | X                |          | *考範例                   |  |
| * 機構:<br>寫下介紹                                            | <b>↑紹(300字以</b> (<br>音                                                             | 內)<br>」如 xxx@gmail.c | om<br>X < 09XX-XXXXX  | X                |          | ▶考範例<br>               |  |

## 方資訊科技有限公司

Cloudfun

#### (13)步驟三「填寫修護經歷」 頁:

- 填寫「主要修護類別」:
  - ▶ 點選「增加項目」按鈕,頁面會跳出一行空白欄位。
  - ▶ 點選空白欄位上的「類型」下拉選單選擇。
  - ▶ 填寫空白欄位上的說明欄位。
  - ▶ 點選空白欄位上的「技能程度」下拉選單選擇。
  - ▶ 針對要刪除的項目,點擊最右方的「X」(刪除)按鈕。

| <b>僉測</b> | 修讀 | 〔類兄 | IJ |  |
|-----------|----|-----|----|--|
|           |    |     |    |  |

| 型    | 說明      | 技能程度 |   |
|------|---------|------|---|
| 陶瓷 ~ | 請填寫相關說明 | 高    | × |
| 木藝 ~ | 請填寫相關說明 | 高 ~  | × |

- 填寫「主要修護技法」:
  - ▶ 點選「新增與編輯項目」按鈕,頁面會跳出彈窗。
  - 點選彈窗中的「維護項目建議」項目;針對要刪除的項目,點擊項目標籤右方的「X」(刪除)按鈕。
  - 於「自行新增項目」空白欄位輸入內容,點擊右方的 「+」(加入)按鈕,新增的項目會以標籤形式出現在下 方;針對要刪除的項目,點擊項目標籤右方的「X」(刪 除)按鈕。

| $\triangleright$ | 輸入完畢點擊 | 「確定」按鈕: | ,將資料帶入 | 、步驟三頁面。 |
|------------------|--------|---------|--------|---------|
|------------------|--------|---------|--------|---------|

| 維護      | 除鏞 × 除蟲 × 新增與編輯項目 +     |       |
|---------|-------------------------|-------|
| 修復      | 新增與編輯項目 +               |       |
|         |                         |       |
| ★藝~     |                         | X . x |
|         | 維護項目建議<br>除霉 除靈 除罐× 除蟲× |       |
| * 主要修護技 | 自行新增項目                  | +     |
| 維護      | 除蟲×                     |       |
| 修復      |                         |       |

Cloudfun yanati Paratag to itte yang gitti Atta Atta Atta

國立臺灣工藝研究發展中心「國家工藝檢測修護服務網建置」資訊服務採購案

- 選擇「貴單位是否具備檢測資源」:若選擇「是」則繼續填寫
   「主要檢測資源說明」。
  - ▶ 點選「增加項目」按鈕,頁面會跳出一行空白欄位。
  - ▶ 填寫空白欄位上的檢測儀器名稱。
  - ▶ 填寫空白欄位上的說明欄位。
  - ▶ 針對要刪除的項目,點擊最右方的「X」(刪除)按鈕。

| * 貴單位是否具備檢測資源?檢測資源是指分析檢測儀器與診 | 2備;若有,請進一步填寫說明。    |   |  |
|------------------------------|--------------------|---|--|
| ●是○否                         |                    |   |  |
| * 主要檢測資源說明                   |                    |   |  |
| 項目名稱                         | 說明                 |   |  |
| 檢測儀器名稱                       | 檢測儀器說明內容,檢測儀器說明內容。 | × |  |
|                              | + 增加項目             |   |  |
|                              |                    |   |  |

- 填寫「檢測修護經歷」:
  - ▶ 點選「增加項目"按鈕,頁面會跳出一行空白欄位。
  - ▶ 填寫空白欄位上的簡述欄位。
  - ▶ 點選空白欄位上的「年份」下拉選單選擇。
  - ▶ 針對要刪除的項目,點擊最右方的「X」(刪除)按鈕。

| ●是○否       |                    |   |
|------------|--------------------|---|
| < 主要檢測資源說明 |                    |   |
| 項目名稱       | 說明                 |   |
| 檢測儀器名稱     | 檢測儀器說明內容,檢測儀器說明內容。 | × |

- 點擊「下一步」按鈕。
- 點擊「儲存草稿」按鈕可儲存目前填寫進度但不送出,下一次 再登入藝文會員中心後系統會引導至未完成頁面。
- (14)步驟四「上傳作品」 頁:
  - 網站預設帶「作品一」頁籤,於此頁填寫作品相關資訊(欄位 有紅色\*者為必填選項)。

Cloudfun Edwarder Technice (D. D. 雪方資訊科技有限公司

| · 請旋快主少 3        | 牛作品,審核通過後將會呈現在您的修護案例。                                                                                      |                                                                                                    |                                                   |
|------------------|----------------------------------------------------------------------------------------------------|----------------------------------------------------------------------------------------------------|---------------------------------------------------|
|                  | 作品一作品二                                                                                                    | 作品三                                                                                                    |                                                   |
|                  | 作品一                                                                                                    |                                                                                                    |                                                   |
| <b>* 作</b>       | <b>3名稱</b><br>5作品名稱                                                                                        |                                                                                                    |                                                   |
| ● 點i             | 選 「下拉修護用途」下拉選                                                                                              | 單選擇。                                                                                                    |                                                   |
| * 修護用途           |                                                                                                    |                                                                                                    |                                                   |
| 收藏觀賞             |                                                                                                    |                                                                                                    | ~                                                 |
| ● 填?<br>♪ ♪<br>♪ | 客「損傷類別」: 點選「新增與編輯項目」按點選彈窗中的「維護項目建<br>目,點擊項目標籤右方的「<br>於「自行新增項目」空白欄<br>「+」(加入)按鈕,新增<br>方;針對要刪除的項目,點<br>除)按鈕。 | <ul> <li>鈕,頁面會跳出彈</li> <li>議」項目;針對要</li> <li>X」(刪除)按鈕</li> <li>位輸入內容,點擊</li> <li>的項目會以標籤形</li> <li>擊項目標籤右方的</li> <li>,將資料帶入步驟</li> </ul> | ·窗。<br>·删除的項。<br>·<br>· 右方的<br>· 「X」(刪<br>· 「X」(刪 |
| * 損              | <b>漡類別</b>                                                                                                 |                                                                                                    |                                                   |
|                  |                                                                                                    |                                                                                                    |                                                   |

Cloudfun Vermeter Technology (7)\_07 日本資訊科技有限公司

|                  | 維護項目建議<br>除霉 除塵 除繡× 除蟲×         |
|------------------|---------------------------------|
|                  | 自行新增項目                          |
| (Fig             | +                               |
| 原                | 除蟲 ×                            |
| 帮习               | 確認                              |
| ● 填              | 寫「檢測修護原因與需求」:                   |
| $\triangleright$ | 點擊標題右方的「參考範例」按鈕,頁面會跳出範例文字       |
|                  | 彈窗,可點擊「一鍵複製」複製文字貼到欄位做調整。        |
| * 檢              | 測修護原因與需求 参考範例                   |
| 寫下               | 原因與需求的說明                        |
|                  |                                 |
|                  | ×                               |
|                  | 參考範例                            |
|                  | 使田一種叫做Paraloid B-72@的合成樹脂來粘合碎片。 |
|                  | 這種材料在修復界非常受歡迎,因為它不會隨著時間黃        |
|                  | 化,並且可以在需要時被溫和地去除,以便進行未來的        |
| R                | 修復。但要注意,這種材料遇熱會軟化,所以修復後的        |
|                  | 茶壺最好不要再用於盛放熱飲。                  |
| <b>京</b> [<br>雷习 | 一鍵複製                            |
| ● 填              | 寫「檢測修護技法」:                      |

Cloudfun

方資訊科技有關

- ▶ 點選「新增與編輯項目」按鈕,頁面會跳出彈窗。
- 點選彈窗中的「維護項目建議」項目;針對要刪除的項目,點擊項目標籤右方的「X」(刪除)按鈕。
- 於「自行新增項目」空白欄位輸入內容,點擊右方的 「+」(加入)按鈕,新增的項目會以標籤形式出現在下 方;針對要刪除的項目,點擊項目標籤右方的「X」(刪 除)按鈕。
- ▶ 輸入完畢點擊「確定」按鈕,將資料帶入步驟四頁面。

| * 檢測修護技法<br>新增與編輯項目 +                                                         |                                 |
|-------------------------------------------------------------------------------|---------------------------------|
| ★ #護項目建議 Ka Ka A # 護項目建議 Ka Ka A # 該項目建議 Ka Ka A # 該項目建議 Ka Ka Ka Ka          | ×<br>除蟲×<br>+                   |
| 確認                                                                            |                                 |
| <ul> <li>其為「修護歷程」。     <li>點擊標題右方的「參考範値<br/>彈窗,可點擊「一鍵複製」     </li> </li></ul> | 列」按鈕,頁面會跳出範例文字<br>」複製文字貼到欄位做調整。 |
| * 修護歷程<br>寫下檢測或修護過程的說明                                                        | 参考範例                            |

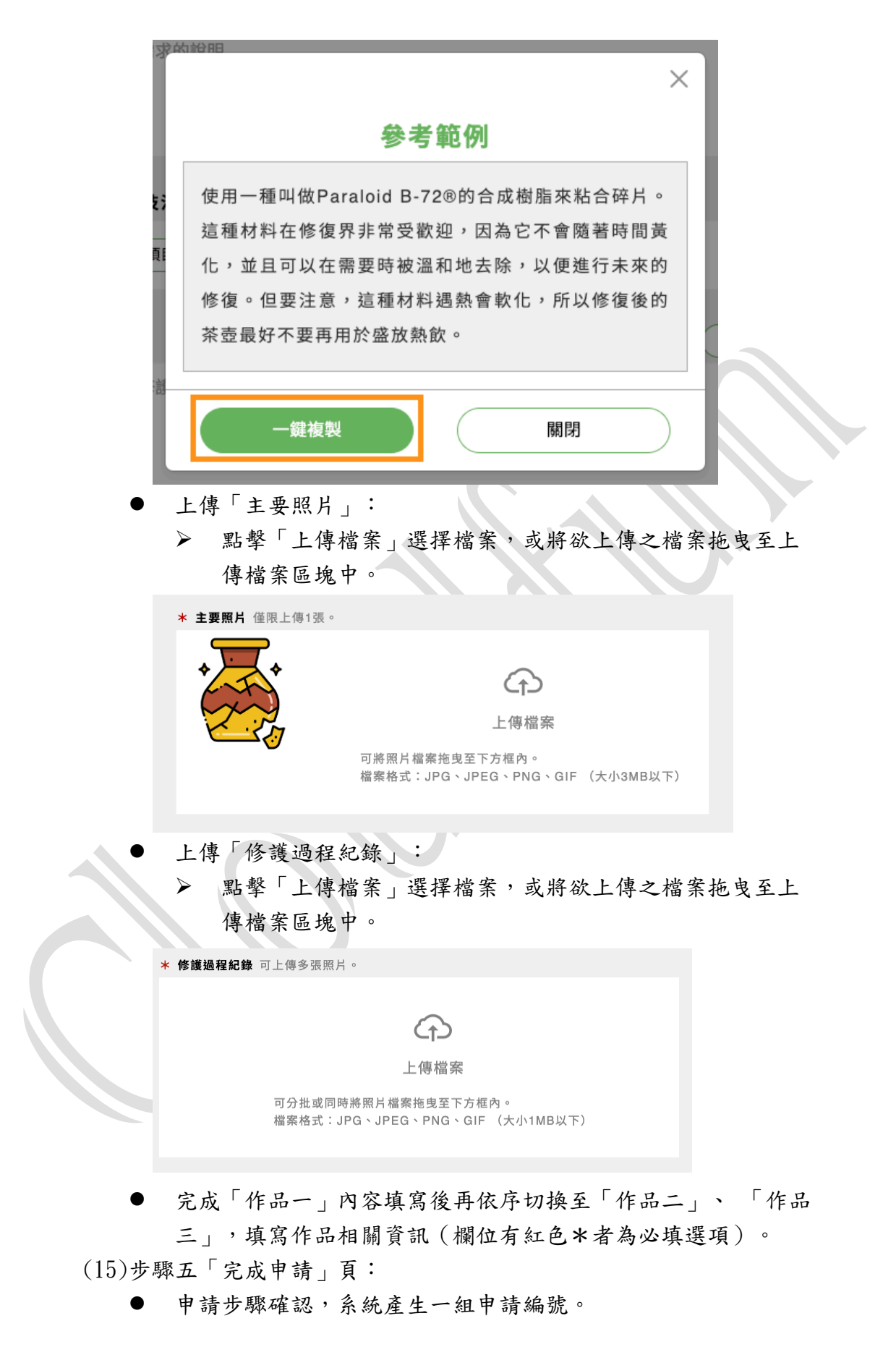

上述四個步驟所填寫的資訊都顯示在頁面下方,供申請者核對,若資料有誤可點擊標題右方「返回修改」按鈕修改。

| 申請審核 | 1 同意相關條款              | 2<br>填寫基本資料                | 3<br>填寫修護經歷  | 4<br>上傳作品   | 5<br>完成申請 |
|------|-----------------------|----------------------------|--------------|-------------|-----------|
|      | <b>申請編號</b><br>請確認申請資 | 1130501-001<br>料內容,內容經確認送出 | 後,進入審查階段,審查排 | 期間內容無法再行修改。 |           |
|      | 會員基本資                 | 資料                         |              | 1           | 回修改 5     |
|      |                       | 修護師名稱 王恩嵐                  |              |             |           |
|      | :                     | <b>工作室名稱</b> 沐揚古物修         | 復工作室         |             |           |

1.4 個人頁面

## 1.4.1 功能說明

Cloudfun

在此頁面中,會員可以選擇使用下述功能:

- (1) 檢視目前的介紹管理內容,並編輯介紹內容。
- (2) 檢視成果案例的發佈流程,並編輯介紹成果案例。
- (3) 檢視會員功能介紹。
- (4) 新增課程訊息或是管理已發布的課程訊息。

| - 會員功能<br>     |                  |         |
|----------------|------------------|---------|
| 資料管理           | 修護案例新增與管理        | 課程上架與管理 |
| 修護師/修護機構相關資料管理 | 新增、編輯、發布網站上的修護案例 | 課程新増與管理 |
|                | _                |         |

Cloudfun 防資訊科技有限公司

## 1.5 修護師資料管理

### 1.5.1 功能說明

在此管理自身或所屬合作對象的介紹說明,並設定相關社群串流的連結。 此外編輯時可以預覽所編輯的資訊於前台會呈現的畫面,藉此確認內容編 排與呈現是否需要調整。

除了管理修護師/修護機構的介紹內容外,也可於此管理地址、電話等相 關聯絡資訊。

### 1.5.2 操作流程

(1) 在「會員功能」頁,點擊「資料管理」按鈕進入頁面。

| 首頁 — | 會員功能                           |                                   |                                     |                      |                   |          |
|------|--------------------------------|-----------------------------------|-------------------------------------|----------------------|-------------------|----------|
|      | 至于<br>要生何                      | 閈<br>S護機構                         |                                     |                      |                   |          |
|      | 資料                             | 斗管理                               | 修護案例新增與管                            | <b>TZ</b>            | 課程上架與管理           |          |
|      | 修護師/修護機構相[                     | 關資料管理 新                           | 増、編輯、發布網站上的修護                       | 案例 課程新述              | 曾與管理              |          |
|      |                                |                                   | 登出                                  |                      |                   |          |
| (2)  | 依據要修改<br>棄變更」按                 | 的資料類別<br>鈕,欲儲存                    | ,分別點選頁<br>資料則點擊                     | 籤切換頁<br>「儲存」         | 頁面;放棄修改<br>按鈕。    | 請點擊「捨    |
| < 返回 | 修護師資料管理                        | 自我                                | <b>济紹 聯絡資訊</b>                      | 修護經歷                 | 捨棄變更              | 儲存       |
| (3)  | 上傳「修護<br>● 點擊「<br>● 上傳照<br>處,建 | 師/機構照片<br>選擇檔案"<br>片不限寬高<br>議照片比例 | 【」:<br>選擇並上傳則<br>,但因此處照<br>為1:1 以避」 | 照片。<br>.片為顯示<br>免內容被 | <修護師頭像或<br>裁切的狀況。 | 装機構 logo |
|      |                                | 機構照片 請讓<br>選擇檔案                   | 照片主要部份置於畫面                          | □中心,避免裁♯             | 刀到照片。             |          |
| (4)  | 填窝機構基                          | 本資訊(紅                             | 色*號者為                               | 心填資訊                 | ) :               |          |

| * 機構名稱                                                    | * 機構成立年資(年)                                   |
|-----------------------------------------------------------|-----------------------------------------------|
| 藝生修護機構                                                    | 7                                             |
| * <b>負責人</b><br>王貴鼎                                       | ★ 機構人數 (人)<br>6                               |
| * 介紹(300字以內)                                              | 2生和嫌傳社。《進記・聴業》・「介初而傳会,尹之                      |
| 方, しては時週夏王之言の八。前, 前週、按照。 万能<br>於其所尊弗敢質, 敬之至也。」漢, 王褒 〈四子講領 | 时日相撇時品。《短記·特频》,并相加時中,右于<br>論〉:「無介紹之道,安從行乎公卿。」 |
|                                                           |                                               |
|                                                           |                                               |

(5) 上傳「工作室影像」:

Cloudfun また資訊科技有限公司

- 點擊「上傳檔案」,或將欲上傳之檔案拖曳至上傳檔案區塊中。
- 針對要刪除的照片,點擊右下方的「刪除」按鈕。
- 上傳照片不限寬高,但因各裝置解析度不同,建議以上傳情境照為主,避免照片內有過多文字資訊而造成被裁切的情形。
- 最多上傳六張照片。

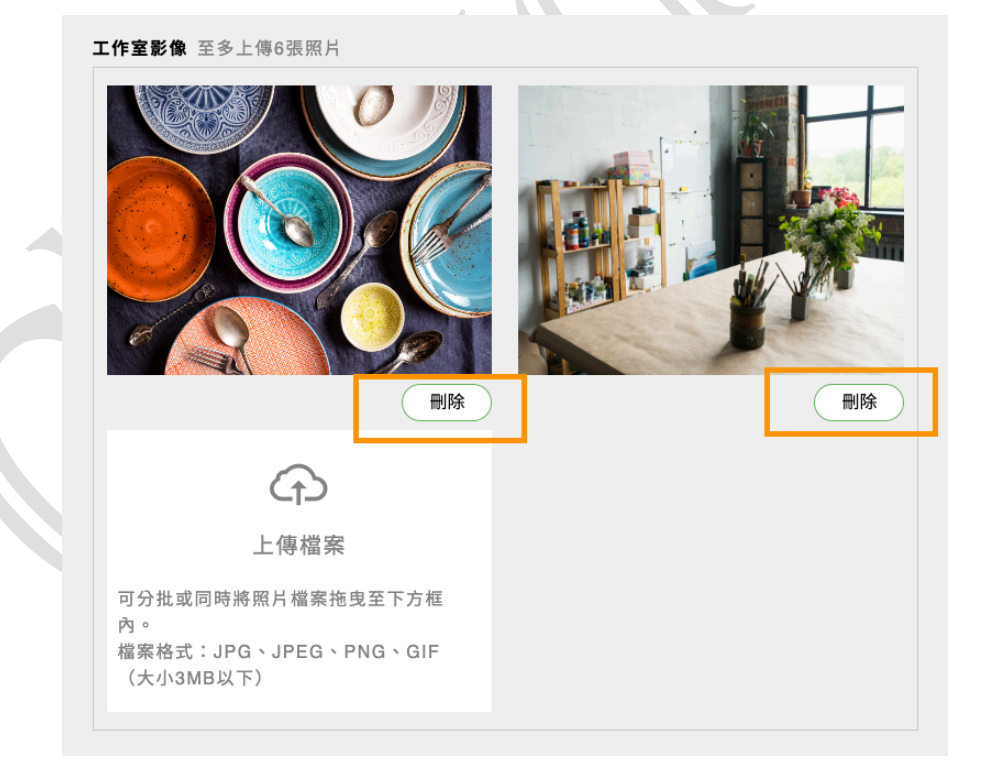

- (6) 新增成員(申請身份為修護機構者):
  - 點擊「新增成員」按鈕。

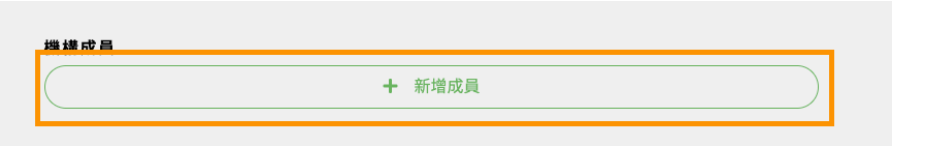

Cloudfun Insigi訊科技有限公司

- 系統跳出彈窗,請在彈窗內輸入修護師成員姓名、專長材質方法、 點擊「選擇檔案」選擇並上傳照片,上傳照片不限寬高,但因此 處照片為顯示修護師頭像,建議照片比例為1:1 以避免內容被裁 切的狀況。
- 輸入完畢點擊「新增」按鈕以新增成員。

| 凹刀加或回时根炽力。         | 福奈范戈主下力 <mark>框</mark> |   |   |
|--------------------|------------------------|---|---|
| 新增機構成員             |                        | > | < |
| * 修護師名稱            | ★ 專長材質方法               |   |   |
|                    |                        |   |   |
|                    |                        |   |   |
| <b>成員照片</b> 請讓照片人像 | 部份置於畫面中心,避免裁切到照片。      |   |   |
| 選擇檔案               |                        |   |   |
|                    |                        |   |   |
|                    |                        |   |   |
|                    |                        |   |   |
|                    | 新增                     |   |   |
|                    |                        |   |   |

新增成功,系統提示新增成功訊息。

|   | portal.ntcri.cloudfun.app 顯示<br>成員新増成功 ! | 確定         |
|---|------------------------------------------|------------|
| • | 點擊下方「新增成員」可繼續新增;點擊                       | 「刪除」則可刪除已新 |

Cloudfun Edwarder Technologie Co. III

|      | 主要成員3  | 刪除 |
|------|--------|----|
| 成員照片 | 修護師名稱  |    |
|      | 黃倩璟    |    |
| ATT  | 專長材質方法 |    |
|      | 木藝     |    |
|      |        |    |
| 0    |        |    |
|      | + 新增成員 |    |

1.6 修護成果案例文章管理

### 1.6.1 功能說明

在此新增新的成果案例文章,在編輯時也可以將編輯的內容暫存為草稿, 並可即時預覽文章於前台會呈現的畫面,待確認文章撰寫完成後,便可以 選擇發佈,而發佈完成後,系統會自動開啟該文章於前台的連結(採開啟新 分頁的模式呈現)。

此外會員也可以編輯或刪除已發佈的文章,在刪除文章前,系統會跳出確認視窗詢問會員是否確認要刪除。

除了成果案例文章的管理外,會員也可於此管理成果案例文章的分類。

1.6.2 操作說明

(1) 在「會員功能」頁,點擊「修護案例新增與管理」按鈕進入頁面。

| 至                                             |                                                                                                    |         |
|-----------------------------------------------|----------------------------------------------------------------------------------------------------|---------|
| 資料管理                                          | 修護案例新增與管理                                                                                                    | 課程上架與管理 |
| 19 dil 1977 ya di Gio My Tallan ya Firi na Ak | 1114 · 1114 · 111 · 1111 · 111 · 111 · 111 · 111 · 111 · 111 · 111 · 111 · 11 |         |

(2) 放棄修改請點擊「捨棄變更」按鈕, 欲儲存資料則點擊「儲存」按鈕。

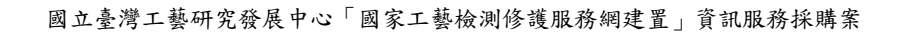

Cloudfun 示資訊科技有限公司

|     |                    | 捨棄變更              |                           | Ŧ       |               |              |
|-----|--------------------|-------------------|---------------------------|---------|---------------|--------------|
| (3) | 上方「已發布」<br>態。      | 」、「草稿             | 5」、「未發                    | 布」等按鈕   | 可點擊切掉         | <b>食文章</b> 狀 |
|     | 已發布                |                   | 草稿                        |         | 未發布           |              |
| (4) | 過濾選單右下:<br>幫助會員更快; | 方可再過濾<br>速找到文章    | 「工藝領域」<br>。               | 、「發布日   | 期」或「關釒        | 湕字」,         |
| (5) | 點擊「新增」;            | <sup>工藝領域</sup> > | <sup>跡而日期 ∨</sup><br>新文章。 | 搜尋 Q    |               |              |
|     |                    |                   | 新增 🕇                      |         |               |              |
| (6) | 下方為文章列             | 表與頁碼:             |                           |         |               |              |
|     | ● 針對要瀏             | <b>覽的文章</b> ,     | 點擊「眼睛.                    | (預覽頁面   | <b>ā)按鈕</b> 。 |              |
|     | ● 針對要編             | <b>解的文章</b> ,     | 點擊「筆」(                    | (編輯) 按鈕 | 可編輯該篇         | <b>亥</b> 文章。 |
|     | ● 針對要刪             | <b>涂的文章</b> ,     | 點擊最右方自                    | 的「垃圾桶」  | (刪除)          | 安鈕。          |
|     | 案例作品名稱             | 主要圖片              | 工藝領域 損傷類別                 | 發佈日期 百  | 面積聲 编輯        | 副陸           |

## 1.7 課程訊息管理

班克斯 掛牌猴子 商業修

### 1.7.1 功能說明

有兩種方式可以新增課程,第一種方式為本平台會上架會員於工藝學習平 台中發布的課程,因此會員可於此開啟工藝學習平台的連結(以開新視窗的 模式呈現),在於該平台上上架課程。

第二種方式為會員可直接於後台填寫課程的相關資訊以及貼上該課程於 社群平台發布的連結後,上架該課程。而會員也能管理運用此方式上架的 課程,例如:修改課程資訊或是下架該課程。

1.7.2操作說明

(1) 在「會員功能」頁,點擊「課程上架與管理」按鈕進入頁面。

Cloudfun Harrieten Technister (Co. Dr. 法方資訊科技有限公司

| 首頁 — 會員改能              |                         |         |  |
|------------------------|-------------------------|---------|--|
| 至 王貴原 報生修識機構           |                         |         |  |
| 資料管理                   | 修護案例新增與管理               | 課程上架與管理 |  |
| <b>你派帅/修道镜偶和服</b> 實料管理 | 新增、編輯、發布網站上的修護案例<br>12出 | 課程新增與管理 |  |

(2) 放棄修改請點擊「捨棄變更」按鈕, 欲儲存資料則點擊「儲存」按鈕。

| 捨棄變更 | 儲存 |
|------|----|

(3)上方「已發布」、「草稿」、「未發布」等按鈕可點擊切換文章狀態。

| 已發布                     | 草稿                          | 未發布       |       |
|-------------------------|-----------------------------|-----------|-------|
| (4)過濾選單右下方可<br>幫助會員更快速找 | 「再過濾「工藝領域」、<br>、到文章。        | 「截止日期」或「關 | ]鍵字」, |
| 工藝領域                    | ✔ 截止日期                      | 搜尋 Q      |       |
| (5)點擊「新增」按鈕             | 2可撰寫新文章。<br><sup>新增</sup> + |           |       |
| (6) 下方為文章列表與            | 頁碼:                         |           |       |
| ● 針對要編輯的                | 1文章,點擊「筆」(編                 | 辑)按鈕可編輯該  | 篇文章。  |
| ● 針對要刪除的                | 1文章,點擊最右方的                  | 「垃圾桶」(刪除) | 按鈕。   |

| 課程名稱         | 工藝領域 | 授課地點                        | 課程日期       | 截止日期       | 言義 命币 | 編輯 | 刪除 |  |
|--------------|------|-----------------------------|------------|------------|-------|----|----|--|
| 課程測試<br>課程連結 | 陶瓷   | 臺北市(100)中正區忠孝<br>東路1段108號8樓 | 2024/12/10 | 2024/12/12 | 講師名稱  | ľ  | Î  |  |

(7) 新增/編輯課程欄位(有紅色\*者為必填項目)。

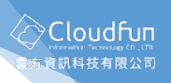

| <∞□ 課程資訊 | B ZZ har har har har har har har har har har                                    | \$\$ <del>7</del> |
|----------|---------------------------------------------------------------------------------|-------------------|
| 建程管制     | 胡點要文字框以很改內容。                                                                    |                   |
|          |                                                                                 |                   |
|          | * 課程資訊<br>類別 久華                                                                 |                   |
|          | 海盗 ~         課税測試                                                               |                   |
|          | * 授課地點                                                                          |                   |
|          | 臺北市         中正區         忠孝東路1段108號8樓                                            |                   |
|          | * 課程日期                                                                          |                   |
|          | 2024/12/10 2024/12/15                                                           |                   |
|          | * 截止日期<br>2024/12/12                                                            |                   |
|          | * 誤師                                                                            |                   |
|          | 講師名稱                                                                            |                   |
|          | * 課程運結                                                                          |                   |
|          | https://zzdo.gov.taipei/News_Content.aspx?n=2C3D5C562D8235A7&s=&DFB7F73B5EEC2CA |                   |
|          | <b>进合领布</b><br>○是 <b>○</b> 否                                                    |                   |
|          |                                                                                 |                   |
|          |                                                                                 |                   |
|          |                                                                                 |                   |
|          |                                                                                 |                   |
|          |                                                                                 |                   |
|          |                                                                                 |                   |
|          |                                                                                 |                   |
|          |                                                                                 |                   |
|          |                                                                                 |                   |
|          |                                                                                 |                   |
|          |                                                                                 |                   |
|          |                                                                                 |                   |
|          |                                                                                 |                   |
|          |                                                                                 |                   |
|          |                                                                                 |                   |
|          |                                                                                 |                   |
|          |                                                                                 |                   |
|          |                                                                                 |                   |
|          |                                                                                 |                   |
|          |                                                                                 |                   |
|          |                                                                                 |                   |
|          |                                                                                 |                   |
|          |                                                                                 |                   |
|          |                                                                                 |                   |
|          |                                                                                 |                   |
|          |                                                                                 |                   |
|          |                                                                                 |                   |
|          |                                                                                 |                   |
|          |                                                                                 |                   |
|          |                                                                                 |                   |
|          |                                                                                 |                   |
|          |                                                                                 |                   |
|          |                                                                                 |                   |